# TEXIO

## 取扱説明書

熱電対対応マルチポイントスキャナカード

# **P-41T**

### ご使用の前に

### ■ DL-2060 のファームウェア、アプリケーションソフトウェアについて

OP-41T は DL-2060 のファームウェア Ver. 1.05 以降が必要です(前面の DISPLAY-NEXT キー で確認できます)。対応バージョン以前の場合は弊社ウェブサイトよりダウンロードしてください。 OP-41T はアプリケーションソフトウエア SC-TOOL で動作させることができます。DL-Tool では動 作しませんのでご注意ください。

### ■ 付属品

- ・接続ケーブル 2ペア
- •K タイプ熱電対ケーブル 1本

・取扱説明書(本書) 1冊 (スキャナカードの取付け方法は DL-2060 取扱説明書を参照ください)

### ■ スキャナカードの取付け・取外しについて

故障の原因になりますので、マルチメータの電源が入っているときやスキャナカードでの測定中 は、スキャナカードを取付けることや引抜くことはおやめください。

### ■日常のお手入れについて

製品のケース、パネル、つまみなどの汚れを清掃する際は、ベンゼン、アルコール、アセトン、 エーテル、ケトン、シンナー、ガソリンなどの溶剤は避けてください。塗装がはがれ、樹脂面が侵さ れることがあります。ケースを拭くとき(電気回路を除いて)は、湿った布で軽く拭き取ってください。 また、清掃のときは製品の中に水、洗剤、その他の異物などが入らないようご注意ください。製品 の中に液体、金属などが入ると、感電および火災の原因となります。清掃のときは電源コードの プラグをコンセントから抜くなどして、電源供給を遮断してからおこなってください。

### OP-41T マルチポイントスキャナカードについて

OP-41T は、最大 10 チャンネルの入力信号を切替えて計測(スキャン)することができます。 電圧(直流、交流)、周波数、周期、2-Wire 抵抗、熱電対、RTD 測定は 10 ポイント、4-Wire 抵抗、 3-Wire / 4-WireRTD 測定は5ポイントの測定が可能です。熱電対測定用に冷接点補償回路を搭載し ていますので、熱電対プローブを接続するだけで多チャンネルの温度測定をおこなうことができます。 また、電流測定はシャント抵抗を追加して、電圧測定による間接測定によりおこなうことができます。

- ※ 感電等の危険を避けるために、スキャナカードの定格を超える入力は絶対におやめください。
- ※ モジュールカバーの開閉、配線、シャント抵抗取付けについては DL-2060 の取扱説明書を 参照ください。
- ※ スキャナカードの取付けは、必ず DL-2060 背面パネルへのネジ止めをおこなってください。 止めない場合は誤測定の原因となります。
- ※ DL-2060 の前面パネルと背面パネルには接地端子があります。スキャン測定においても ノイズ低減に効果がある場合がありますので、接地してご使用ください。

### 定格 💥

| 最大入力(AC)  | 110V rms、155V peak、100kHz、スイッチング電流 1A, 30VA(抵抗負荷) |  |
|-----------|---------------------------------------------------|--|
| 最大入力(DC)  | 110V、スイッチング電流 1A, 最大電力 30VA (抵抗負荷)                |  |
| チャンネル数    | 最大 10 チャンネル                                       |  |
| リレーの寿命    | 10 万回以上(最大負荷)、10000 万回以上(コールドスイッチング)              |  |
| リレーの動作時間  | 最大 5ms ON/OFF                                     |  |
| リレーの接点電位差 | ±500nV typ 以下、最大 1μV                              |  |
| コネクタ部     | スクリュータイプ、適合線材 AWG22                               |  |
| アイリーション   | チャンネル間:10GΩ以上、75pF以下                              |  |
| 7470-932  | チャンネル-アース間:10GΩ以上、150pF以下                         |  |
| コモンモード電圧  | 200V peak(チャンネル-アース間)                             |  |
| 端子間最大入力電圧 | チャンネル間:160V peak、チャンネル-LO 入力端子:160V peak          |  |
| 使用環境      | DL-2060 と同様                                       |  |
|           |                                                   |  |

※安定した測定のために、抵抗測定では 10PLC( または、SLOW 6 1/2)をご使用ください。

### 熱電対測定特性 ※

| タイプ | レンジ | 1 年(23℃ ± 5℃) |
|-----|-----|---------------|
|     |     |               |

### 株式会社テクシオ・テクノロジー

B71-0209-08

| ROUTe:SCAN:FUNC? <channel></channel>                                                                         | 各チャンネルの測定機能を問合わせます。              |
|----------------------------------------------------------------------------------------------------|----------------------------------|
| ROUTe:SCAN:TIMER?                                                                                            | スキャン(ステップ)の時間間隔を問合わせます。          |
| ROUTe:SCAN:TIMER <value></value>                                                                             | スキャン(ステップ)の時間間隔を設定します。 <単位:秒>    |
| ROUTe:SCAN:COUNT?                                                                                            | スキャンカウントを問合わせます。                 |
| ROUTe:SCAN:COUNT <value></value>                                                                             | スキャンカウントを設定します。                  |
| ROUTe:SCAN:STATe?                                                                                            | スキャンされたチャンネル数を問合わせます。            |
| ROUTe:SCAN:SCAN                                                                                              | スキャン機能を実行します。                    |
| ROUTe:SCAN:STEP                                                                                              | ステップ機能を実行します。                    |
| [SENSe:]TCOuple:RJUNction:RSELect<br>{REAL SIMulated }                                                       | 熱電対の基準接点のタイプを設定します。              |
| [SENSe:]TCOuple:RJUNction:RSELect?                                                                           | 熱電対の基準接点のタイプを問合せます。              |
| [SENSe:]TCOuple:RJUNction:REAL?                                                                              | 熱電対の基準接点の現在の温度を問合せます。            |
| [SENSe:]TEMPerature:RTD:TYPE<br>{PT100 D100 F100 PT385 PT3916 USER S<br>PRTD NTCT},@{scanner channel number} | RTD 温度測定に使用する RTD のタイプを選択します。    |
| [SENSe:]TEMPerature:RTD:TYPE?<br>@{scanner channel number}                                                   | RTD 温度測定に使用する RTD のタイプを問合わせます。   |
| [SENSe:]TEMPerature:TRANsducer<br>FRTD,@{scanner channel number}                                             | RTD 測定を4-Wire に設定します。            |
| [SENSe:]TEMPerature:TRANsducer<br>RTD,@{scanner channel number}                                              | RTD 測定を 2-Wire に設定します。           |
| [SENSe:]TEMPerature:TRANsducer?<br>@{scanner channel number}                                                 | RTD 測定が 2-Wire か 4-Wire か問合わせます。 |
| [SENSe:]TCOuple:TYPE {E J K N R S T} ,<br>@{scanner channel number}                                          | 熱電対のタイプを設定します。                   |
| [SENSe:]TCOuple:TYPE? @{scanner<br>channel number}                                                           | 熱電対のタイプを問合せます。                   |

### 熱電対測定の設定

| ┌ TYPE:熱電対タイプ(E、J、K、N、R、S、T)<br>├ UNITS:温度単位(℃、°F、K)<br>├ RJUNCTION:基準接点タイプ<br>│ |
|----------------------------------------------------------------------------------|
| └ VIEW REAL:現在のマルチメータ内部温度の表示                                                     |
|                                                                                  |

スキャナカード OP-41T へは、DL-2060の CONFIG ボタンを押し、SCAN(SHIFT + DIGITS)ボタ ンを押してチャンネル設定モードに入り、"TCOUPLE"と熱電対タイプを設定します。

| CH01 = TCOUPLE | CH02 = TCOUPLE | CH03 = TCOUPLE |
|----------------|----------------|----------------|
| CH01 = K TYPE  | CH02 = N TYPE  | CH03 = R TYPE  |

### スキャナカードの接続方法

● 熱電対測定

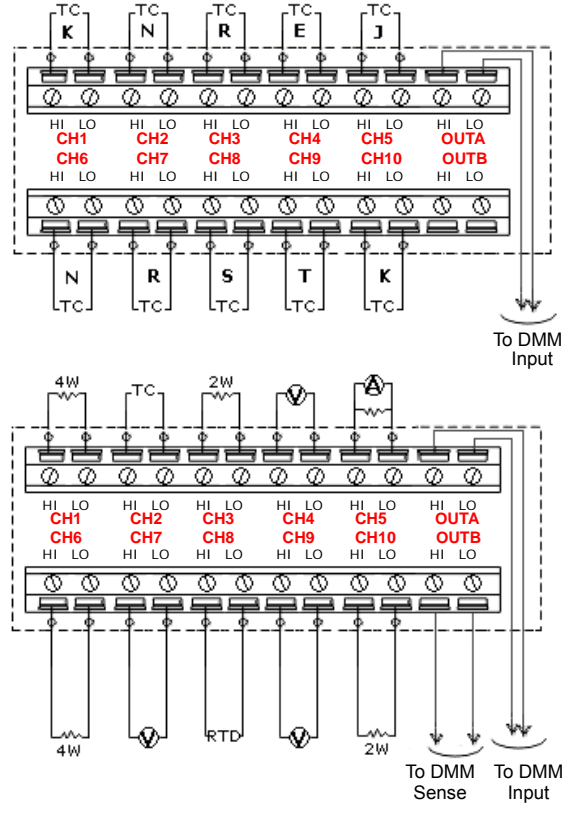

| E | -250°C ∼ 1000°C | 1.0°C |
|---|-----------------|-------|
| J | -210°C ~ 1200°C | 1.0°C |
| К | -200°C ~ 1372°C | 1.5°C |
| Ν | -200°C ~ 1300°C | 1.0°C |
| R | 0°C ∼ 1767°C    | 1.5°C |
| S | 0°C ~ 1760°C    | 1.5°C |
| Т | -250°C ~ 400°C  | 1.5°C |

※熱電対プローブの許容差(誤差)を加算してください。

### スキャナカードに使用する SCPI コマンド

| コマンド                                                                                                    | コマンド説明                                                                                               |
|----------------------------------------------------------------------------------------------------|----------------------------------------------------------------------------------------------------|
| ROUTe:CLOSe <channel></channel>                                                                                                    | クローズするチャンネルを設定します。 <1~10チャンネル>                                                                       |
| ROUTe:CLOSe?                                                                                                    | クローズしているチャンネルを問合わせます。                                                                                |
| ROUTe:OPEN                                                                                                    | 全チャンネルをオープンにします。                                                                                     |
| ROUTe:STATe?                                                                                                    | スキャナカードの状態を問合わせます。OP-41T スキャナカード<br>が挿入されている場合は3、OP-41の場合は1、OP-42の場合は<br>2、スキャナカードが挿入されていない場合0が返ります。 |
| ROUTe:SCAN:FUNCtion <channel>,<br/>{<function> "VOLT:DC" "VOLT:AC" "FREQuenc<br/>y" "RESistance" "FRESistance" "PERiod" "TCO<br/>uple"  "TEMPerature"  "NONE"}</function></channel> | スキャナカードの測定機能を設定します。DCV、ACV、周波数、2-Wire 抵抗、4-Wire 抵抗、周期、熱電対、RTD 測定、またはチャンネルスキップ(NONE)を設定します。           |

● 組合せ測定

### ● 電流測定概念図

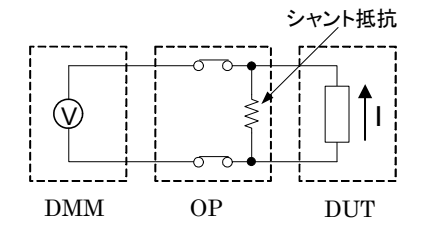

スキャナカードは、シャント抵抗の搭載を検出す る機能はありませんのでご注意ください。

# TEXIO

## **INSTRUCTION MANUAL**

MULTI-POINT TC-SCANNER CARD

# **OP-41T**

### **Product Introduction**

NIKKE TECHNO SYSTEM thanks you to purchase the "DL-2060-OP-41T 10 channel TC-Scanner Card". To reach the best performance from the product, please read this guide.

### 1. Overview

The DL-2060-OP-41T supports the multi-function measurements, including 2-/4-wired Ohm, Voltage, Freq., Period, Thermocouple, 2-/3-/4-wired RTD, and indirect Current (Shunt via Software's MX+B).

### 2. Inspection, Upkeep, & Notice

### Inspection:

Please confirm the firmware version of DL-2060 (Press "DISPLAY-NEXT") is 1.05 or upward. If it is incorrect, please download the latest version from our web site. When you open the package, inspect it carefully to make sure whether defects occur on the appearance or malfunctions show in the operation. Please contact with your local reseller or NIKKE TECHNO SYSTEM representative for more help.

### The list of supplied items:

•Two pairs of Connection Lead

One K-type thermocouple

• This instruction manual(To use scanner card, refer to the DL-2060 instruction manual)

#### Upkeep:

To clean the product, wipe its cover (excluding the circuit) gently with a soft and moistened cloth. Prevent using solvents, such as benzene, alcohol, acetone, ether, ketones, thinners or gasoline because of their destructive capabilities. **Notice:** 

For high accuracy and stability, use 10PLC (or SLOW 6 1/2) in the Resistance measurements.

### 3. Safety

This safety information with the warning and danger marks on the user's guide reminds users to avoid risks as they are using it.

Warning : This symbol indicates that incorrect operation might cause

an injury to users or damage to the product.

**Danger** : This symbol indicates that incorrect operation might cause an extreme hazard to users' life.

### 4. Prenotion

| <u>♪</u> Danger | <ul> <li>To avoid electrical shock and personal injury, please don't measure the source out of specification.</li> <li>The maximum AC voltage is 110V rms or 155V peak, 100kHz, 1A switched, 30VA (resistive load), and DC voltage is 110V, 1A switched, 30VA (resistive load).</li> </ul> |
|-----------------|----------------------------------------------------------------------------------------------------|
| Warning         | <ul> <li>To avoid breaking the product, please do not pull it away when<br/>measurement is executed.</li> </ul>                                                                                                    |

### 5. General Specifications

| Maximum AC Voltage                                 | 110V rms or 155V peak, 100kHz, 1A switched, 30VA (resistive load)                                                 |  |
|----------------------------------------------------|----------------------------------------------------------------------------------------------------|--|
| Maximum DC Voltage                                 | 110V, 1A switched, 30VA (resistive load)                                                                          |  |
| Number of Channels                                 | 10                                                                                                    |  |
| Contact Life                                       | >100,000 operations at maximum signal level;<br>>100 million operations cold switching.                           |  |
| Contact Resistance                                 | <10hm at end of contact life                                                                                      |  |
| Actuation Time                                     | 5ms maximum on/off                                                                                                |  |
| Contact Potential                                  | <ul> <li>&lt;±500nV typical per contact, 1µV max</li> <li>&lt;±500nV typical per contact pair, 1µV max</li> </ul> |  |
| Connector Type                                     | Screw terminal, #22 AWG wire size                                                                                 |  |
| Isolation btw Any Two terminals                    | >10 Gohm, < 75pF                                                                                                  |  |
| Isolation btw Any Terminal and Earth               | >10 Gohm, < 150pF                                                                                                 |  |
| Common Mode Voltage                                | 200V peak btw any terminal and earth                                                                              |  |
| Max. Voltage btw Any Two Terminals                 | 160V peak                                                                                                    |  |
| Max. Voltage btw Any Terminal and DL-2060 Input LO | 160V peak                                                                                                    |  |

### **TEXIO TECHNOLOGY CORPORATION**

B71-0209-08

| ROUTe:SCAN:FUNCtion<br><channel>,{<function> "VOLT:DC" "VOLT:AC" "<br/>FREQuency" "RESistance" "FRESistance" "PE<br/>Riod" "TCOuple"  "TEMPerature"  "NONE"}</function></channel> | Set card states which might measure the VAC, VDC,<br>Frequency, 2-Wire Resistance, 4-Wire Resistance,<br>Period, Thermocouple, RTD, or disabling the channel. |
|----------------------------------------------------------------------------------------------------|----------------------------------------------------------------------------------------------------|
| ROUTe:SCAN:FUNC? <channel></channel>                                                                                                    | Ask the channel's state of the card.                                                                                                    |
| ROUTe:SCAN:TIMER?                                                                                                    | Read the time interval of scanning.                                                                                                    |
| ROUTe:SCAN:TIMER <value></value>                                                                                                    | Set the time interval of scanning <the is="" second="" unit="">.</the>                                                                                        |
| ROUTe:SCAN:COUNT?                                                                                                    | Read the number of times of scanning.                                                                                                    |
| ROUTe:SCAN:COUNT <value></value>                                                                                                    | Set the number of times of scanning.                                                                                                    |
| ROUTe:SCAN:STATe?                                                                                                    | Read the scanned number. "100" means the number of reading had reached 100.                                                                                   |
| ROUTe:SCAN:SCAN                                                                                                    | Run SCAN mode                                                                                                    |
| ROUTe:SCAN:STEP                                                                                                    | Run STEP mode                                                                                                    |
| [SENSe:]TCOuple:RJUNction:RSELect<br>{REAL SIMulated }                                                                                                    | Select the reference junction (REAL) or self-definition (Simulated).                                                                                          |
| [SENSe:]TCOuple:RJUNction:RSELect?                                                                                                    | Query the reference junction type.                                                                                                    |
| [SENSe:]TCOuple:RJUNction:REAL?                                                                                                    | Query a current temp. of the reference junction.                                                                                                    |
| [SENSe:]TEMPerature:RTD:TYPE<br>{PT100 D100 F100 PT385 PT3916 USER SPR<br>TD NTCT},@{scanner channel number}                                                                      | Set a RTD type on an indicated channel.                                                                                                    |
| [SENSe:]TEMPerature:RTD:TYPE? @{scanner channel number}                                                                                                    | Query RTD type info. on an indicated channel.                                                                                                    |
| [SENSe:]TEMPerature:TRANsducer<br>FRTD,@{scanner channel number}                                                                                                    | Set the TRANsducer to be FRTD on the indicated channel while measuring temp.                                                                                  |
| [SENSe:]TEMPerature:TRANsducer<br>RTD,@{scanner channel number}                                                                                                    | Set the TRANsducer to be RTD on the indicated channel while measuring temp.                                                                                   |
| [SENSe:]TEMPerature:TRANsducer?<br>@{scanner channel number}                                                                                                    | Query TRANsducer info. on an indicated channel.                                                                                                    |
| [SENSe:]TCOuple:TYPE {E J K N R S T} ,<br>@{scanner channel number}                                                                                                    | Set a TC type on an indicated channel.                                                                                                    |
| [SENSe:]TCOuple:TYPE? @{scanner channel number}                                                                                                    | Query TC type info. on an indicated channel.                                                                                                    |

### 8. Tcouple settings

On the front panel, press CONFIG + SHIFT + TEMP to enter the following menu.

| L TYPE      | Thermo couple type (E, J, K, N, R, S, T)   |
|-------------|--------------------------------------------|
| - UNITS     | Temperature unit (°C , °F, K)              |
| - RJUNCTION | Reference junction type                    |
| – REAL      | Select the reference junction. (Default)   |
|             | TED Define a reference you want.           |
| L VIEW REAL | View the current inside DMM's temperature. |

On the front panel, press CONFIG + SHIFT + DIGITS to enter the channel configuration. Under the thermocouple mode, you need to set the type only. For example:

| CH01 = TCOUPLE | CH02 = TCOUPLE | CH03 = TCOUPLE |
|----------------|----------------|----------------|
| CH01 = K TYPE  | CH02 = N TYPE  | CH03 = R TYPE  |

### 9. Measurement

• TC-Scanner Application

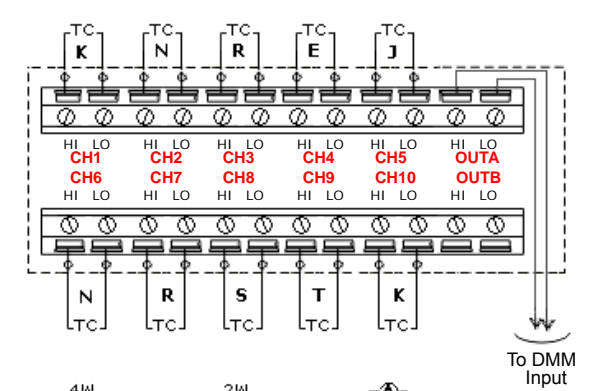

Environmental

Meets all DL-2060 Environmental Spec.

### 6. Specifications 💥

| Туре | Range            | 1 Year Accuracy |
|------|------------------|-----------------|
| E    | -250°C to 1000°C | ± 1.0°C         |
| J    | -210°C to 1200°C | ± 1.0°C         |
| К    | -200°C to 1372°C | ± 1.5°C         |
| N    | -200°C to 1300°C | ± 1.0°C         |
| R    | 0°C to 1767°C    | ± 1.5°C         |
| S    | 0°C to 1760°C    | ± 1.5°C         |
| Т    | -250°C to 400°C  | ± 1.5°C         |

XThe measurement accuracy excluded the error of test leads.

### 7. SCPI Commands

| Command                         | Description                                                                                                    |
|---------------------------------|----------------------------------------------------------------------------------------------------|
| ROUTe:CLOSe <channel></channel> | Close channels <1 to 10>.                                                                                                    |
| ROUTe:CLOSe?                    | Query the closed channels                                                                                                    |
| ROUTe:OPEN                      | Open all channels.                                                                                                    |
| ROUTe:STATe?                    | Ask the state. The state 3 means 10ch TC Card inserted, 2 means 20ch Card inserted, 1 means 10ch Card inserted or 0 means Card not inserted. |

Multi-Function Application

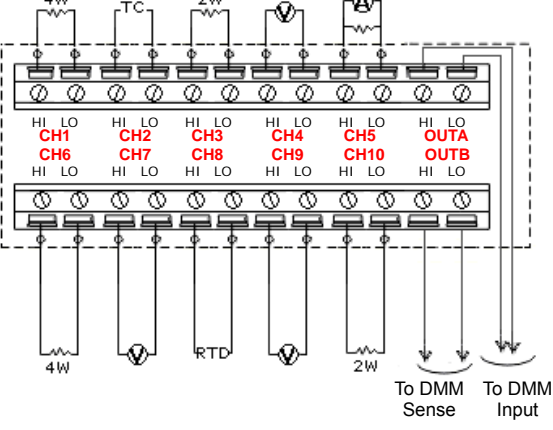

• Simplified Equivalent Circuit

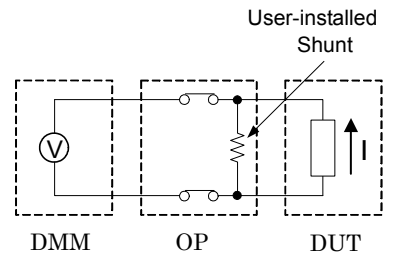

When the current shunts are installed, the channels will be limited to the current measurement unless users release the shunts.